2020.10.22

GoToEatキャンペーン/大阪府飲食店応援キャンペーン参加店向け情報 vol.01

【店舗管理画面】 大阪府飲食店応援キャンペーンも開始します!

「席のみ予約」は大阪府飲食店応援キャンペーンのポイント付与対象になりません。

大変、お待たせしました。11月2日(月)より大阪府飲食店応援キャンペーンを開始いたします。 GoToEatキャンペーンと大阪府飲食店応援キャンペーンのポイント付与要件が異なりますので、 店舗管理画面にて下記の登録をお願いします。

【まずはご確認ください!】

「大阪グルメ(e-グルメ)|

<u>https://eguru.jp/osaka/shop/</u>にアクセスし、ID/PWにて店舗管理画面にログインしてください。

管理画面メニューから「店舗基本情報」>「店舗情報」画面を表示していただき「<mark>通知用メール</mark> アドレス」が登録されていることをご確認ください。表示灯担当者のメールアドレスも登録され ている場合もあります。ご了承ください。

管理画面メニューから「店舗基本情報」>「予約設定」画面を表示していただき「予約機能を 利用する」がONになっていることをご確認ください。

\*スマートフォンでご覧の方は画面の左上「三」ボタンをクリックしてメニューを表示ください。

【店舗管理画面にて登録ください!】すでに設定している場合は再度、内容をご確認ください。

- 1. 座席設定(予約を入れる座席を登録してください)マニュアル【5-1】参照
- ・管理画面メニューから「座席設定」>「座席新規登録」画面を表示していただき、必須項目を 登録ください。 (例)名称: テーブル1 席種: テーブル 人数6名 予約可能人数 4~6名 公開
- 2. コース設定(予約を取るコース料理を登録してください)マニュアル【3-3】参照
- ・管理画面メニューから「メニュー設定」>「コース新規登録」画面を表示していただき、 必須項目を登録。写真は1枚でもOKです。
- ・2コース以上登録される時は並び順も登録ください。
- 3. 定休日/予約停止日(予約を取らない日を登録ください)マニュアル【6-1、2、3】
- ・管理画面メニューから「定休日/予約停止日設定」>「定休日一括初期登録」画面を表示して いただき、定休日を登録ください。
- ・定休日一括登録以外に個別に定休日を設ける場合は、管理画面メニューから「定休日/予約停止日設定」>「定休日/予約停止日新規登録」にて日にちを登録ください。
- ・逆に定休日を営業日に戻したい日があれば、管理画面メニューから「定休日/予約停止日設定」 >「定休日/予約停止日一覧」より削除してください。

まずは、定休日を設定したのち、1つの予約座席設定、1つのコースメニューを登録し、順次 充実させてみてはいかがでしょうか。

【お問い合わせ】大阪グルメ GoToEatキャンペーン担当 osaka-support@eguru.jp